## **JAVA** KURULUM VE GÜNCELLEME AŞAMALARI

NOT: Kurulum aşamaları Windows 7 64bit işletim sistemi üzerinde fotoğraflandırılarak broşüre aktarılmıştır. İşletim siteminiz farklı ise aynı arayüzü görmeyebilirsiniz fakat aynı işlemler yapılarak kurulumlar tamamlanmaktadır.

\* 64bit bilgisayarlarda hem 32bit java hem de 64 bit java yüklü olması gerekmektedir. \* 32bit bilgisayarlarda sadece 32bit java olması yeterlidir.

> Bilgisayarların Sistem Özelliklerini Nereden Görebilirim? Bilgisayarım sağ tuş > Özellikler > Windows sürümü: ..... (Örnek: Windows 7 ..) Sistem türü: ..... (Örnek: 64 bit İşletim Sistemi)

Önerilen: Java kurulumu yapmadan önce, bilgisayarda yüklü olan javaların kaldırılması.

## Bilgisayardan Java'yı kaldırmak için;

"Başlat" menüsü > "Denetim Masası" > "Programlar ve Özellikler" > Açılan pencerede "Java" programı seçilir > "Kaldır" > butonuna tıklanır.

| 🚱 🕞 🗖 🦉 « Tüm Denetim M                                                                                 | sası Öğeleri ► Programlar                                                                                                    | ve Özellikler | • ig | Ara: Prog                                                                                                    | aml 🔎 |
|----------------------------------------------------------------------------------------------------|----------------------------------------------------------------------------------------------------|---------------|------|----------------------------------------------------------------------------------------------------|-------|
| Denetim Masası Giriş<br>Yüklü güncelleştirmeleri<br>görüntüle<br>Windows özelliklerini aç veya<br>kapat | Program kaldır veya değiştir<br>Bir programı kaldırmak için söz konusu programı listeden seçin ve Kaldır,<br>Değiştir veya Onar'ı tıklatın.                                                                                                    |               |      |                                                                                                    |       |
|                                                                                                    | Ad<br>IIS Express Application Compatibility Database for x86<br>Intel(R) PROSet/Wireless Software for Bluetooth(R) Te<br>Intel® HD Grafik Sürücüsü                                                                                                |               |      | Yayımcı<br>Intel Corporation<br>Intel Corporation                                                                                                 |       |
|                                                                                                    | lava 7 Update 67<br>lava 7 Update 67 (64-1)<br>lagarith Lossless Codec                                                                                                    | Kaldır        |      | Oracle<br>Oracle                                                                                                    |       |
|                                                                                                    | LibreOffice 4.2.2.1<br>Malwarebytes Anti-Malware 2.0.2.1012 sürümü<br>Microsoft .NET Framework 4 Multi-Targeting Pack<br>Microsoft .NET Framework 4.5 Multi-Targeting Pack<br>Oracle Ürün Sürümü: 7.0.670<br>Yardım Bağlantısı: http://java.com/l |               |      | The Document Four<br>Malwarebytes Corporation<br>Microsoft Corporation<br>Microsoft Corporation<br>Microsoft Corporation<br>Microsoft Corporation |       |

## Java Kurulumu:

Java Runtime Environment (en düşük 6.0) sürümünün bilgisayarda kurulu olması gerekir. Bilgisayar özelliklerinize göre gerekli Java sürümü <u>http://www.java.com./tr/download/manual.jsp</u> adresinden indirilir ve bilgisayara kurulur.

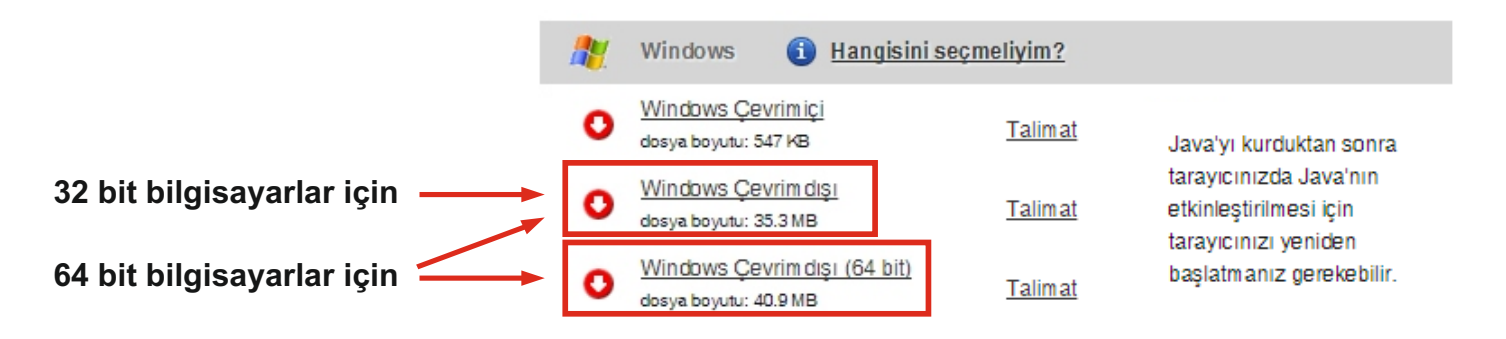

## Java Güncellemelerinin Durdurulması:

Java kurulumu tamamlandıktan sonra, java güncellemelerinin her defasında karşınıza çıkmasını istemiyorsanız aşağıdaki adımları takip ederek java güncelemelerini durdurabilirsiniz.

\* Başlat Menüsü > Denetim Masası > Java > Update sekmesinde "Check for Updates Automatically" seçeneğindeki tik kaldırılır > çıkan ekranda "Do Not Check" seçilir > OK

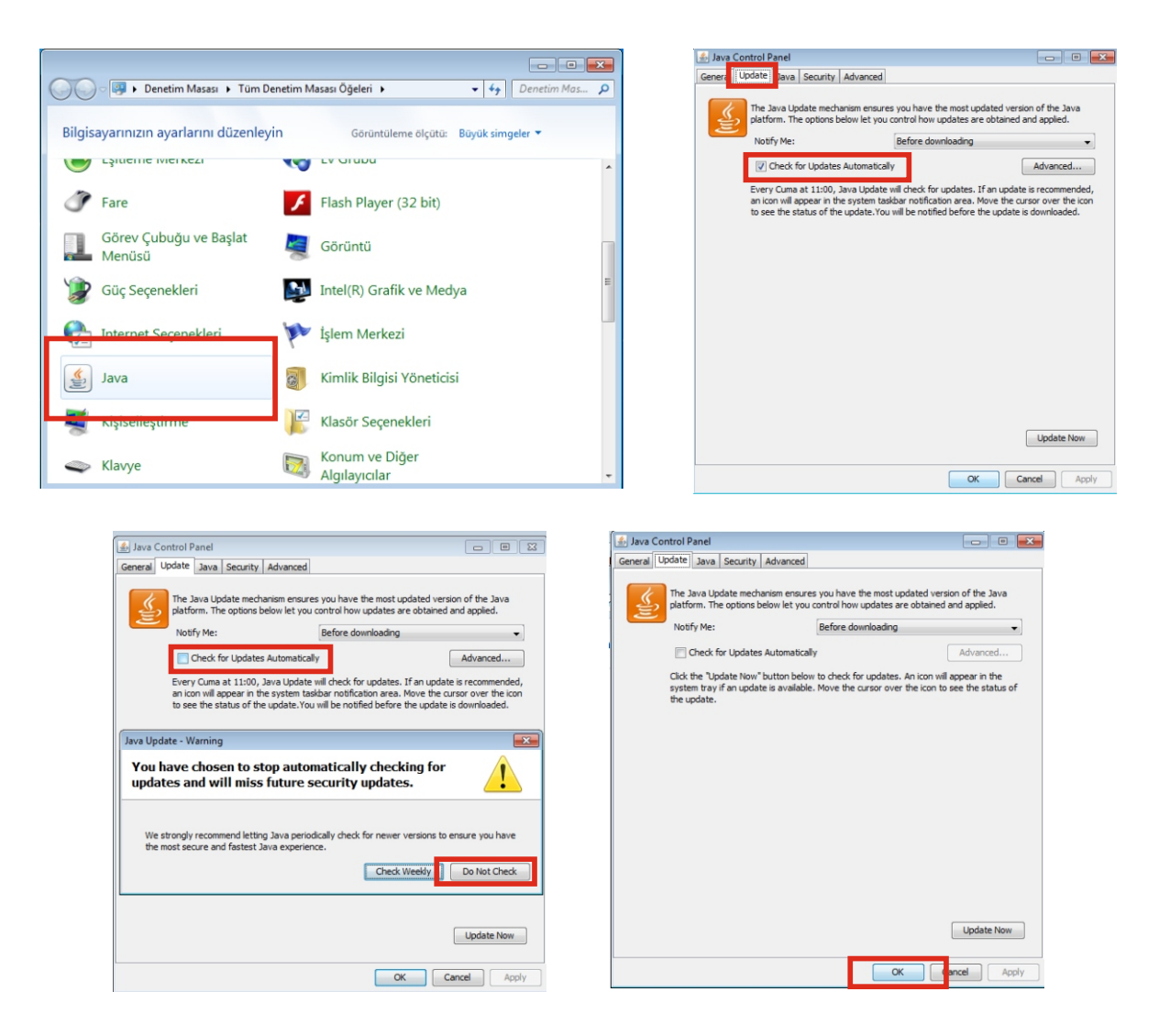

 Java kurulumu tamamlandıktan sonra geçerli ayarların aktif olmaması durumunda bilgisayarı kapatıp yeniden başlatmak gerekir.